#### NSPA Homepage

(http://rain2.cnds.jhu.edu/nspa)

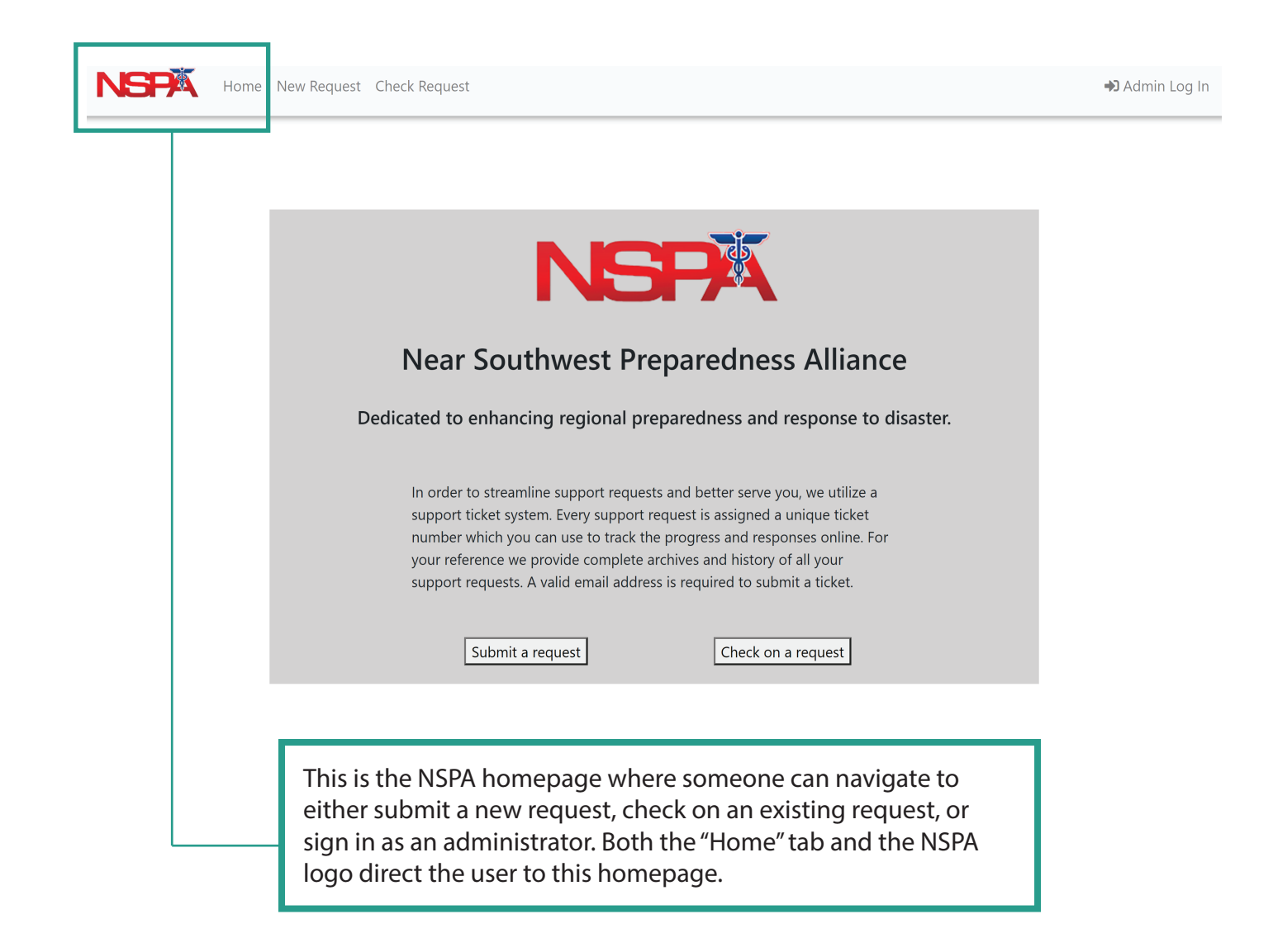

## Submitting a New Request

Navigate here using the "New Request" tab or selecting the "Submit a request" box from the homepage

Admin Log In

#### **Create New Request**

NSPA Home New Request Check Request

NOTE: This online resource request form is not intended for an immediate emergency assets request or critical incident notification. In the event that your facility or organization is experiencing an emergency requiring an immediate response, please activate the Regional Healthcare Coordination Center at 1-800-679-7422.

|                                                         |                                                                                        |                                                                           | 2. Title                                                                                                    |                                  |                                                      | 3. Requestor's     | Phone No.                    | _ |
|---------------------------------------------------------|----------------------------------------------------------------------------------------|---------------------------------------------------------------------------|----------------------------------------------------------------------------------------------------|----------------------------------|------------------------------------------------------|--------------------|------------------------------|---|
|                                                         |                                                                                        |                                                                           | 4                                                                                                    |                                  | 1.                                                   | ,                  |                              |   |
| 4. Hospital Nam                                         | ne - System (If requesting for                                                         | r entire system, which fa                                                 | acilities does this include?)                                                                                   |                                  | 5. Requestor's E-Mail Address                        |                    |                              |   |
|                                                         |                                                                                        |                                                                           |                                                                                                    |                                  |                                                      |                    |                              |   |
| 6. DELIVERY Add<br>etc).                                | dress (include any special in:                                                         | structions, such as if the                                                | re is a loading dock, or a 24/7 number that n                                                                   | eeds to be called,               | 7. 24/7 Contact Name and Phone                       | e number for deliv | ery issues                   |   |
|                                                         |                                                                                        |                                                                           |                                                                                                    |                                  |                                                      |                    |                              |   |
| II. REQUES                                              | ST SPECIFICS                                                                           |                                                                           |                                                                                                    |                                  |                                                      |                    |                              |   |
| 7. Order (                                              | Please complete                                                                        | all fields)                                                               |                                                                                                    |                                  |                                                      |                    |                              |   |
| Qty.                                                    | Kind                                                                                   | Brand                                                                     | When will you run out of<br>your current supply?<br>(estimated)                                                 | Detailed Item<br>experience, siz | Description: (Vital characteristics, bra<br>e, etc.) | ind, specs,        | Date Needed, pending approva | I |
| 0                                                       | 11                                                                                     | 11                                                                        | 11                                                                                                    |                                  |                                                      | 11                 |                              |   |
| 0                                                       | 11                                                                                     | 11                                                                        | 11                                                                                                    |                                  |                                                      | 1,                 |                              |   |
| 0                                                       | 11                                                                                     | 11                                                                        | 11                                                                                                    |                                  |                                                      | 11                 |                              |   |
| 0                                                       | 11                                                                                     | 11                                                                        | 11                                                                                                    |                                  |                                                      | 11                 |                              |   |
| 0                                                       | 1/                                                                                     | 1,                                                                        | 11                                                                                                    |                                  |                                                      |                    |                              |   |
| 0                                                       |                                                                                        |                                                                           | /i                                                                                                    |                                  |                                                      | 11                 |                              |   |
| 0                                                       | 11                                                                                     |                                                                           |                                                                                                    |                                  |                                                      | 11                 |                              |   |
| 0                                                       |                                                                                        | ,                                                                         |                                                                                                    |                                  |                                                      | 1                  |                              |   |
| □9. The re                                              | source CANNOT b                                                                        | e fulfilled locally                                                       | /                                                                                                    |                                  | □10. The resource CANNOT                             | be fulfilled regio | nally                        |   |
| II. Addition                                            | nal COVID-19 Relate                                                                    | ed Questions - Al                                                         | L QUESTIONS ARE REQUIRED A                                                                                      | ND MUST BE FILL                  | ED OUT TO THE BEST OF YOUR AB                        | ILITY              |                              |   |
| 1. As of th                                             | he request date, wi                                                                    | hat is your curre                                                         | nt supply of each of the items,                                                                                 | in individual uni                | ts, you requested?                                   |                    |                              |   |
|                                                         |                                                                                        |                                                                           |                                                                                                    |                                  |                                                      |                    |                              |   |
|                                                         |                                                                                        |                                                                           |                                                                                                    |                                  |                                                      |                    |                              |   |
|                                                         |                                                                                        |                                                                           |                                                                                                    |                                  |                                                      |                    |                              |   |
| 12. For eac                                             | ch item you reques                                                                     | ted, how many                                                             | do you use each day when car                                                                                    | ing for emergent                 | and urgent patients?                                 |                    |                              |   |
| 12. For eac                                             | ch item you reques                                                                     | ted, how many                                                             | do you use each day when car                                                                                    | ing for emergent                 | and urgent patients?                                 |                    |                              |   |
| 12. For eac                                             | ch item you reques                                                                     | ted, how many                                                             | do you use each day when car                                                                                    | ing for emergent                 | and urgent patients?                                 |                    |                              |   |
| 12. For eac<br>13. Are the                              | ch item you reques<br>e items requested b                                              | ted, how many<br>being used for e                                         | do you use each day when car<br>mergent or urgent care only?                                                    | ing for emergent                 | and urgent patients?                                 |                    |                              |   |
| 12. For eac                                             | ch item you reques<br>e items requested b                                              | ted, how many<br>being used for e                                         | do you use each day when car<br>mergent or urgent care only?                                                    | ing for emergent                 | and urgent patients?                                 |                    |                              |   |
| 12. For eac<br>13. Are the<br>14. What c                | ch item you requested b<br>e items requested b                                         | ted, how many<br>peing used for e<br>ures have you pi                     | do you use each day when car<br>mergent or urgent care only?<br>                                                | ing for emergent                 | and urgent patients?                                 |                    |                              |   |
| 12. For eac<br>13. Are the<br>14. What c                | ch item you reques<br>e items requested t                                              | ted, how many<br>being used for e<br>ures have you pr                     | do you use each day when car<br>mergent or urgent care only?<br>It into place?                                  | ing for emergent                 | and urgent patients?                                 |                    |                              |   |
| 12. For eac<br>13. Are the<br>14. What c                | ch item you reques                                                                     | ted, how many<br>being used for e<br>ires have you pi                     | do you use each day when car<br>mergent or urgent care only?<br>It into place?                                  | ing for emergent                 | and urgent patients?                                 |                    |                              |   |
| 12. For eac<br>13. Are the<br>14. What c<br>15. Have y  | ch item you reques                                                                     | ted, how many<br>being used for e<br>tres have you pr<br>ve surgeries and | do you use each day when car<br>mergent or urgent care only?<br>ut into place?<br>I/or non-urgent outpatient ap | ing for emergent                 | and urgent patients?                                 |                    |                              |   |
| 12. For eac<br>13. Are the<br>14. What c<br>15. Have ye | ch item you reques<br>e items requested b<br>conservation measu<br>ou cancelled electi | ted, how many<br>being used for e<br>ures have you po<br>ve surgeries and | do you use each day when car<br>mergent or urgent care only?<br>ut into place?                                  | ing for emergent                 | and urgent patients?                                 |                    |                              |   |

Fill out all desired fields and click "Request" when ready to submit your request to the NSPA. Several fields such as those seen in the "Point of Contact" section are required and you will not be able to submit the form without filling them out.

## Check on a Request

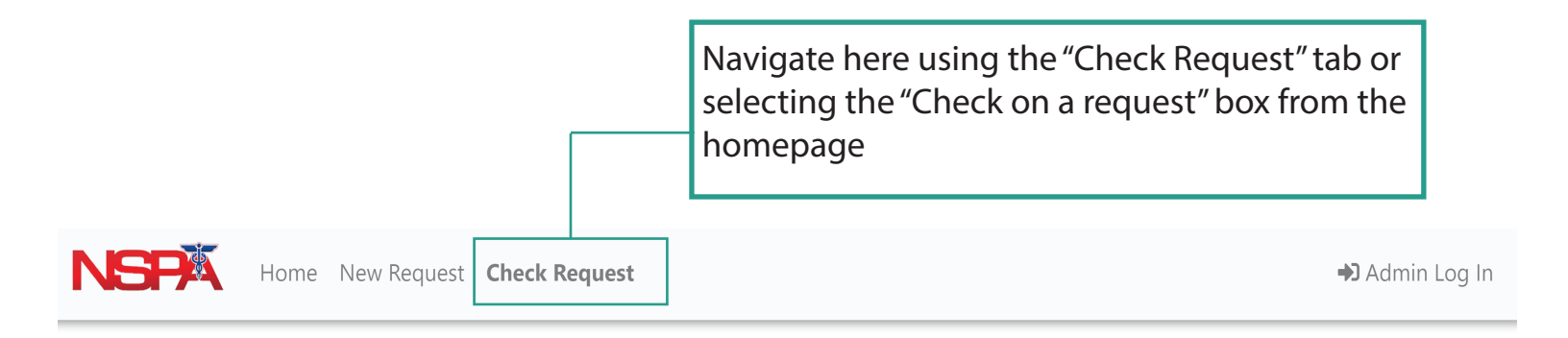

| If you hav | heck Stat   | tus of Existing Requ                                                                     | I <b>EST</b><br>updates here!        |                                        |                                |
|------------|-------------|------------------------------------------------------------------------------------------|--------------------------------------|----------------------------------------|--------------------------------|
|            | Your Email: |                                                                                          | ]                                    |                                        |                                |
|            | Request ID: |                                                                                          |                                      |                                        |                                |
|            |             | Check Request                                                                            |                                      |                                        |                                |
|            |             | The Request ID shoul<br>email of the requesto<br>from the email into th<br>of a request. | d be the<br>or. Copy a<br>nis box to | code sent<br>nd paste t<br>o check the | to the<br>the code<br>e status |

## Logging in as an Administrator

| NSPA | Home New Request Check Request                                                                                                    | ➡ Admin | n Log In |
|------|----------------------------------------------------------------------------------------------------|---------|----------|
|      | Admin Login Page   If you are just looking to submit a request, please click the New Request button   Username:   Password:   Login                             |         |          |
|      | Navigate here using the "Admin Log In" tab. Use<br>your given administrator credentials to access<br>administrator privileges and handle submitted<br>requests. |         |          |
|      | 2 staff accounts have been made for the NSPA as of April 27, 2021.                                                                                              | 1       |          |

\*staff1 is the only staff account with administrative privileges, including escalating, deleting, and closing tickets .

## Administrator View: Open Requests

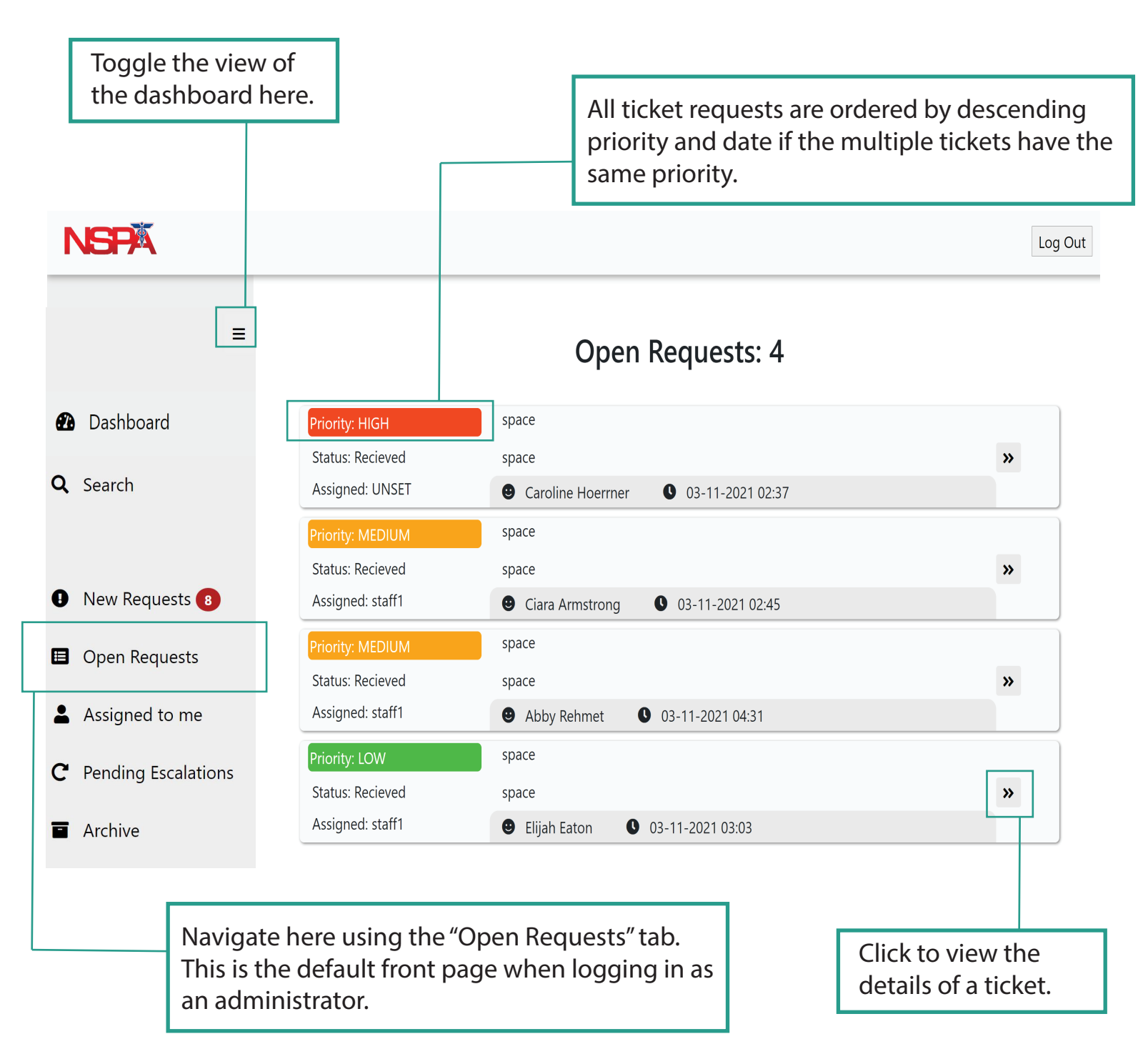

This page shows all open requests that have had a set priority. By default, when a ticket request is submitted, the priority is initially unset and a staff member (admin) needs to manually set the desired priority of the ticket.

#### Administrator View: New Requests

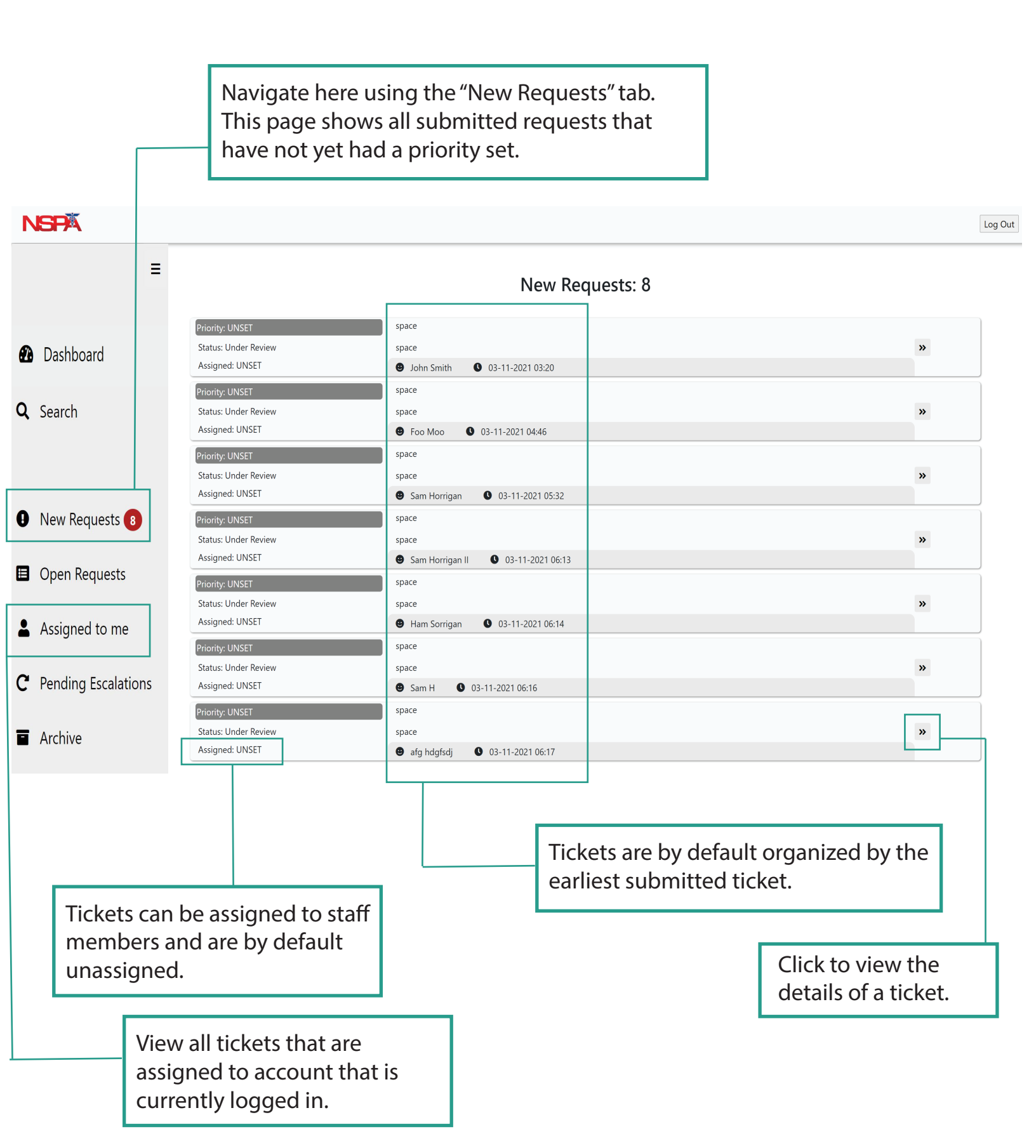

# Administrator View: View a Request's Details

Directly email the ticket requestor here. NGPA Log Out < Back Request ID: d11b9c5e-82c2-4061-a124-f695dd84d301 Admin Panel **Request Overview: Edit Request** Priority UNSET Requestor Ciara Armstrong Status Under Review Email mhsu13@jhu.edu Email client Assigned UNSET Date 03-23-2021 Last Updated 03-23-2021 This request is new, approve **Requester Information:** request to perform other tasks! Name Ciara Armstrong Hospital or System Johns Hopkins University Mark Recieved Title Lab technician Email mhsu13@jhu.edu Delivery Address 111 Street Parkway, City, State, 11111 Phone 111-111-1111 **Delete Ticket** 24/7 Contact Information for Delivery My Contact, 000-000-0000 Delete -**Request Specifics:** Kind Brand **Current supply expiration: Detailed Item Description:** Date needed: Qty Mark a ticket as 3/25/2021 Latex Only 4/1/2021 2 1 Curad received to set its 3 M Any 4/1/2021 Nitrile 3/31/2021 priority, assign it to a If resources request can be fulfilled regionally, how: staff member, or This resource CANNOT be fulfilled locally: false update its status. This resource CANNOT be fulfilled regionally: false **Additional Questions:** You may choose to The current supply of individual requested items: 3 of each delete a ticket. Doing For each requested item, how many do they use each day when caring for emergent and urgent patients: so is permanent and 50 Are the items requested being used for emergent and urgent use only: you will no longer see emergent What conservation measures have been put into place: its details. Have they cancelled elective surgeries and/or non-urgent outpatient appointments:

This page shows the details of a submitted ticket. All fields that have been filled out by the client are displayed and the admin or staff member may choose to perform specific operations to the ticket, as shown on the "Admin Panel".

# Administrator View: Setting a Received Request

|                                       | < Back                       |                                             |                         |                        |                 |                           |
|---------------------------------------|------------------------------|---------------------------------------------|-------------------------|------------------------|-----------------|---------------------------|
| Request ID: d11b9                     | c5e-82c2-                    | -4061-a124-f695dd84d301                     |                         |                        |                 | Admin Panel               |
| Request C                             | Vervie                       | ew:                                         |                         |                        |                 |                           |
|                                       | Priority<br>Status           | UNSET<br>Recieved                           | Requestor<br>Email      | Ciara Arms<br>mhsu13@i | trong<br>hu.edu | Edit Request              |
|                                       | Assigned                     | UNSET                                       | Date                    | 03-23-202              | 1               | Email client              |
| Last                                  | Updated                      | 03-23-2021                                  |                         |                        |                 | Update Ticket Information |
| Requester                             | Inform                       | mation:                                     |                         |                        |                 |                           |
|                                       | Name                         | Ciara Armstrong                             | Hospital or System      | Johns Hop              | kins University | Set Priority 👻            |
|                                       | Email                        | mhsu13@jhu.edu                              | Delivery Address        | 111 Street             | Parkway, City,  |                           |
| 2                                     | Phone<br>4/7 Conta           | 111-111-1111<br>ct Information for Delivery | /y Contact, 000-000-00  | State, 1111<br>000     | 1               | Assign Staff              |
|                                       |                              |                                             |                         |                        |                 | Undate Status 🔻           |
| Request S                             | pecific                      | :s:                                         |                         |                        |                 |                           |
| Qty Kind                              | Brand                        | Current supply expiration:                  | Detailed Item Des       | scription:             | Date needed:    | Close Ticket              |
| 2 L                                   | Curad                        | 3/25/2021                                   | Latex Only              |                        | 4/1/2021        | Close Ticket              |
| 3 M                                   | Any                          | 4/1/2021                                    | Nitrile                 |                        | 3/31/2021       | Escalate Ticket           |
| If resources reau                     | est can be                   | fulfilled regionally, how:                  |                         |                        |                 | Export Info               |
| This resource CA                      | NNOT be                      | fulfilled locally:                          | false                   |                        |                 | Download PDF              |
| This resource CA                      |                              | runned regionally.                          | laise                   |                        |                 |                           |
| Additiona                             | l Ques                       | tions:                                      |                         |                        |                 | Delete Ticket             |
| The current supp                      | bly of indiv                 | idual requested items:                      |                         |                        |                 | Delete 🔻                  |
| 3 of eac<br>For each request          | ed item, h                   | ow many do they use each day                | / when caring for emerg | ent and urger          | nt patients:    |                           |
| 50<br>Are the items rec               | quested be                   | eing used for emergent and urg              | gent use only:          |                        |                 | Update a ticket's         |
| emerae                                | <mark>nt</mark><br>on measur | es have been put into place:                |                         |                        |                 | it it through the         |
| What conservation                     | lled electiv                 | e surgeries and/or non-urgent               | outpatient appointment  | :S:                    |                 | dropdown selection        |
| What conservation<br>Have they cancel |                              |                                             |                         |                        |                 |                           |
| What conservation<br>Have they cancel |                              |                                             |                         |                        | -               |                           |

## Administrator View: Edit a Request

#### NSPA

< Back

Log Out

#### Edit ticket and hit submit to save changes

| I. REQU                        | ESTING A                           | GENCY PO                                | INT OF CO                                        | NTACT                             |                                                                                                |                                    |              |                            |        |
|--------------------------------|------------------------------------|-----------------------------------------|--------------------------------------------------|-----------------------------------|------------------------------------------------------------------------------------------------|------------------------------------|--------------|----------------------------|--------|
| 1. Name                        | 9                                  |                                         |                                                  | 2. Title                          |                                                                                                |                                    | 3. Requ      | estor's Phone No.          |        |
| Ciara Armstrong Lab technician |                                    |                                         |                                                  |                                   | chnician                                                                                       | 11                                 | 111-111-1111 |                            |        |
| 4. Hospital I                  | Name - System (                    | If requesting for                       | entire system, v                                 | which facilities d                | 5. Requestor's E-Mail Address                                                                  |                                    |              |                            |        |
| Johns I                        | Hopkins U                          | Iniversity                              |                                                  |                                   | mhsu13@jhu.edu                                                                                 |                                    |              |                            |        |
| 6. DELIVERY<br>or a 24/7 nu    | Address (includ<br>umber that need | e any special ins<br>s to be called, et | tructions, such a                                | as if there is a lo               | 7. 24/7 Contact Name and Phone number for delivery issues                                      |                                    |              |                            |        |
| 111 Str                        | eet Parkw                          | ay, City, S                             | tate, 1111                                       | 1                                 | 11                                                                                             | My Contact, 000                    | -000-000     | 0                          | 2      |
| II. REQU                       | JEST SPEC                          | IFICS                                   |                                                  |                                   |                                                                                                |                                    |              |                            |        |
| 7. Orde                        | er (Please o                       | complete                                | all fields)                                      | *****                             |                                                                                                | et all the second second second to |              |                            | 200    |
| Qty.                           | Kind                               | Brand                                   | When wil<br>out of yo<br>current so<br>(estimate | ll you run<br>ur<br>upply?<br>ed) | Detailed Item Description: (Vital<br>characteristics, brand, specs, experience,<br>size, etc.) |                                    |              | Date Needed, p<br>approval | ending |
| 2                              | L //                               | C                                       | 3/25/20                                          | 021 //                            | Latex C                                                                                        | Only                               | 11           | 4/1/2021                   | )      |
| 3                              | Μ //                               | A                                       | 4/1/202                                          | 21 //                             | Nitrile                                                                                        |                                    | 11           | 3/31/2021                  | 5      |
| 0                              | 11                                 | 11                                      |                                                  | 11                                |                                                                                                |                                    | 11           |                            |        |
| 0                              | 11                                 | 11                                      |                                                  | 11                                |                                                                                                |                                    | 11           |                            |        |
| 0                              | 11                                 | 11                                      |                                                  | 11                                |                                                                                                |                                    | 11           |                            | )      |
| 0                              | 11                                 | 11                                      |                                                  | 11                                |                                                                                                |                                    | 11           |                            |        |
| 0                              | 11                                 | 11                                      |                                                  | 11                                |                                                                                                |                                    | 11           |                            | 2      |
| 0                              | 11                                 | 11                                      |                                                  | 11                                |                                                                                                |                                    | 11           |                            | 5      |
| 8. If reso                     | ources requ                        | iest has be                             | en fulfilled                                     | locally, ple                      | ease explair                                                                                   | n how                              |              |                            |        |
|                                |                                    |                                         |                                                  |                                   |                                                                                                |                                    |              |                            |        |
| 9. The r                       | esource CA                         | NNOT be f                               | ulfilled loca                                    | ally 🗌                            |                                                                                                | 10. The resource C                 | ANNOT be     | fulfilled regionally       |        |
| III. Addi                      | tional COVII                       | D-19 Relate                             | d Question                                       | s - ALL QUE                       | STIONS AR                                                                                      | E REQUIRED AND MUS                 | T BE FILLE   | DOUT TO THE BEST O         | F YOUR |
| 11. As c                       | f the reque                        | est date, wł                            | nat is your o                                    | current sup                       | oply of each                                                                                   | n of the items, in indiv           | idual unit   | , you requested?           |        |
| 3 of ea                        | ch                                 |                                         |                                                  |                                   |                                                                                                |                                    |              |                            |        |
| 12 For                         | each item v                        | ou request                              | ted how m                                        | any do vo                         | u use each                                                                                     | day when caring for                | emergent     | and urgent patients?       |        |
| 50                             |                                    |                                         |                                                  |                                   |                                                                                                |                                    | gener        |                            |        |
| 12 1.4                         | the items :                        | oquested -                              | oinguas                                          | for oreas                         | opt or une                                                                                     | nt cara anlu?                      |              |                            | 2      |
| amere                          | ent                                | equested b                              | eng used                                         | for emerge                        | ent or urge                                                                                    | in care only?                      |              |                            |        |
| emerg                          | ent                                |                                         |                                                  | 111.8                             |                                                                                                |                                    |              |                            | į      |
| 14. Wha                        | at conservat                       | tion <mark>m</mark> easu                | res have yo                                      | ou put into                       | place?                                                                                         |                                    |              |                            |        |
| 15 Have                        | 0 1/011 200                        |                                         | 10 CI 11 CO CI                                   | c and law -                       | OD LIPSON <sup>±</sup>                                                                         | autoationt appaint                 | nte (if ar - | licable)?                  | ł      |
| 15. Have                       | e you cance                        | ened electiv                            | ve surgerle                                      | s anu/or h                        | on-urgent                                                                                      | outpatient appointme               | ants (it app | iicaDie):                  |        |
|                                |                                    |                                         |                                                  |                                   | _                                                                                              |                                    |              |                            | 2      |
|                                |                                    |                                         |                                                  |                                   | Upo                                                                                            | late                               |              |                            |        |

All ticket fields can be edited by a staff member. Once the ticket has been changed to your satisfaction, click "Update" to save the changes.

## Administrator View: Archived Requests

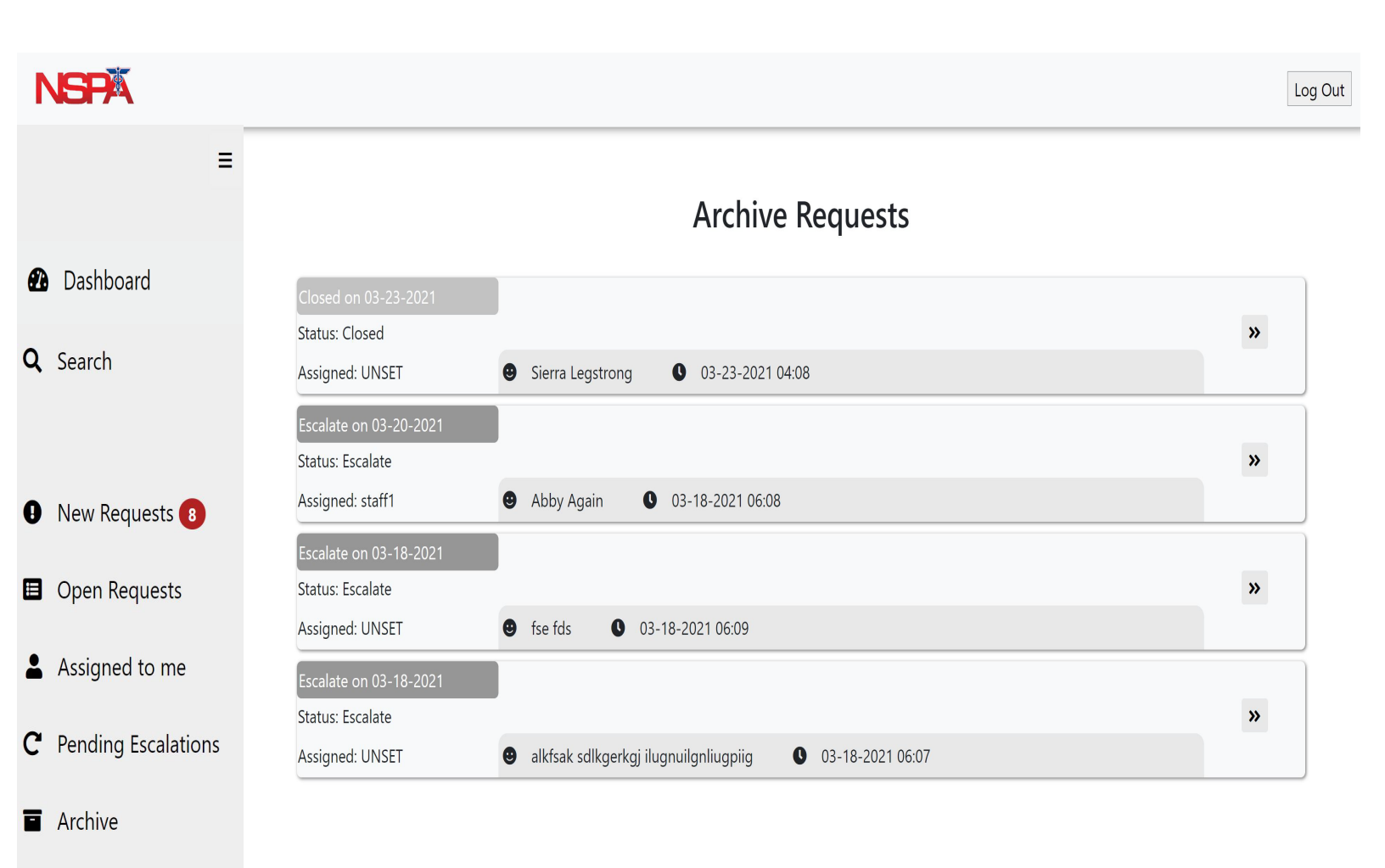

All archived requests can be viewed via the "Archive" page. This page displays all tickets that have been closed or escalated. Ticket details can be accessed normally. Deleted tickets are removed from the system and will not appear here.

#### Overview of where requests can be found

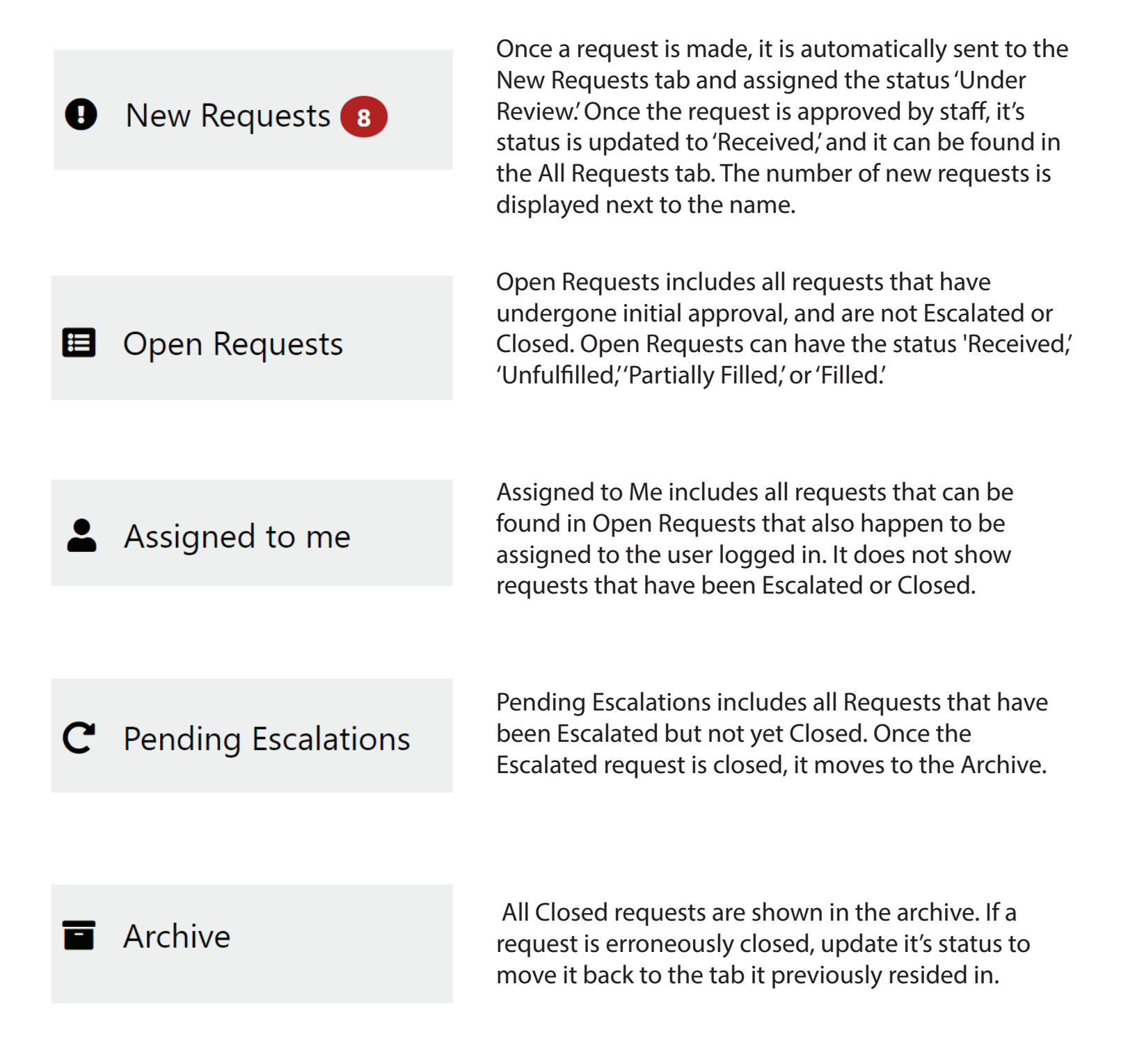

## Search Feature

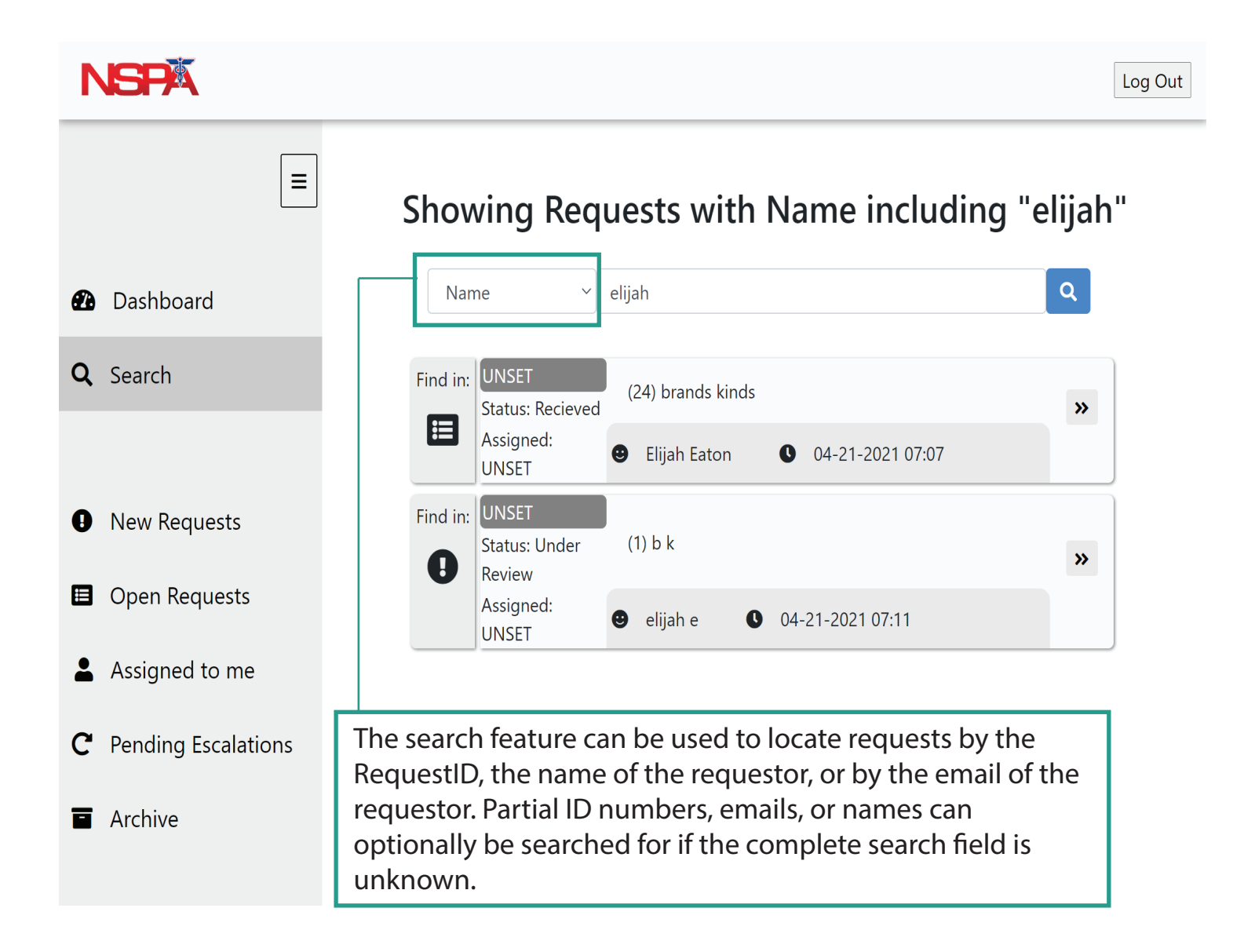

When a search is made, all requests are queried, and the location of each result is shown on the left hand side of each result. To start a new search, simply type into the search bar and hit the magnifying glass button. Make sure to specify which type of input is being searched for.